## Удаленная регистрация в ЭБС «Лань».

В правом верхнем углу сайта ЭБС ЛАНЬ <u>https://e.lanbook.com/</u> нажмите на синюю кнопку «Войти», затем на кнопку «Регистрация». Откроется форма регистрации:

Далее необходимо:

- 1. Выбрать Вашу организацию
- 2. Заполнить все поля регистрации
- 3. Установить галочку «Соглашаюсь с правилами использования»
- 4. Нажать «Зарегистрироваться»

5. Вы сразу же получите электронное письмо от ЭБС ЛАНЬ со ссылкой для подтверждения зарегистрированного e-mail, это необходимо для завершения регистрации.

6. После подтверждения e-mail Вы можете авторизоваться в ЭБС ЛАНЬ: в правом верхнем углу сайта ЭБС нужно нажать на синюю кнопку «Войти», далее ввести Ваши логин (e-mail) и пароль.

| У меня есть                                                                                                    | код приглашения                                                                                                    |                                                                             |
|----------------------------------------------------------------------------------------------------|----------------------------------------------------------------------------------------------------|-----------------------------------------------------------------------------|
| или                                                                                                    |                                                                                                    |                                                                             |
| Выберите ор                                                                                                    | оганизацию                                                                                                    |                                                                             |
| Пожалуйста, ут                                                                                                    | гочните Ваш стату                                                                                                    | c.                                                                          |
| Студент                                                                                                    | Преподаватель                                                                                                    | Сотрудник                                                                   |
|                                                                                                    |                                                                                                    |                                                                             |
| Пажалуйста, ваедит<br>Введите E-Mail                                                                                                    | те Ваше реальное имя<br>м                                                                                                    |                                                                             |
| пожалуйста, ваедит<br>Введите E-Mail<br>К данному 6-Mail бу                                                                                         | те Ваше реальное имя<br>м<br>дет привязан ноеъю акх                                                                                                    | аунт пользователя                                                           |
| Пожалуйста, ваедит<br>Введите E-Mail<br>К данному E-Mail бул<br>Введите парол                                                                       | те Ваше реальное имя<br>м<br>дет привязан ноеый акк<br>Б <sup>а</sup>                                                                                       | аунт пользователя                                                           |
| Пожалуйста, аведит<br>Введите E-Mail<br>Кіданному E-Mail бул<br>Введите парол<br>Пароль должан соді                                                 | те Ваше реальное имя<br>м<br>дет привязан ноеый акк<br>Б <sup>а</sup><br>ержать не менее 5 сима                                                             | ауыт пользователя<br>олов                                                   |
| пожалуйсте, ваедит<br>Введите E-Mail<br>К данному Б-Маil бу<br>Введите парол<br>Пароль должен сод<br>Введите парол                                  | те Ваше реальное имя<br>м<br>дет привязан новый акк<br>Б *<br>вржать не менее S сима<br>Б ПОВТОРНО *                                                        | ауыт пользователя<br>олов                                                   |
| пожалуйсте, ваедит<br>Введите E-Mail<br>К данному Б-Маil бу<br>Введите парол<br>Пароль должен сор<br>Введите парол<br>Для исключения оц             | те Ваше реальное имя<br>и<br>дет привязан новый аки<br>Б *<br>ержать не менее 5 сима<br>Б ПОВТОРНО *<br>илбок пароль необходим                              | аунт пользователя<br>олов<br>ю повторить                                    |
| нокалуйста, аавдит<br>Введите E-Mail<br>Каанному Б-Маil бу<br>Введите парол<br>Пароль должен соді<br>Введите парол<br>Для исключения оц<br>Соглашаю | те Ваше реальное имя<br>и<br>дет привязан новый аки<br>ь *<br>ержать не менее 5 сима<br>ы ПОВТОРНО *<br>ибок пароль необходим<br>съ с условиями их          | аунт пользователя<br>олов<br>то повторить<br>СПОЛЬЗОВАНИЯ                   |
| южалуйста, ваядил<br>Введите E-Mail<br>Сданному Б-Маil бу<br>Введите парол<br>Гароль должен сод<br>Введите парол<br>Оля исключения ош<br>Соглашаю   | те Ваше реальное имя<br>и<br>дет привязан новый аки<br>Б *<br>ержать не менее 5 сима<br>и ПОВТОРНО *<br>ибок пароль необходим<br>СБ С УСЛОВИЯМИ ИС          | аунт пользователя<br>олов<br>ю повторить<br>спользования                    |
| Пожалуйста, ваядил<br>Введите E-Mail<br>К данному 5-Mail бу<br>Введите парол<br>Пароль должен сод<br>Введите парол<br>Для исключения ош<br>Соглашаю | те Ваше реальное имя<br>и<br>дет привязан новый акх<br>Б *<br>вржать не менее 5 сима<br>Б ПОВТОРНО *<br>илбок параль необходим<br>СБ С УСЛОВИЯМИ ИХ<br>Заре | аунт пользователя<br>олов<br>по повторить<br>СПОЛЬЗОВАНИЯ<br>ГИСТРИРОВАТЬСЯ |